# Shared: Central Reconciliation

# **Setup Guide**

## Last Revised: October 1, 2022

Applies to these SAP Concur solutions:

#### 🗵 Expense

- ☑ Professional/Premium edition
   □ Standard edition
- 🗆 Travel

Professional/Premium edition
 Standard edition

Invoice

Professional/Premium edition
 Standard edition

- 🗵 Request
  - $\boxtimes$  Professional/Premium edition
  - $\hfill\square$  Standard edition

# **Table of Contents**

| Section 1: Permissions                                                                                                    | 1                                                        |
|----------------------------------------------------------------------------------------------------|----------------------------------------------------------|
| Section 2: Overview                                                                                                    | 1                                                        |
| Benefits of Using Central Reconciliation                                                                                                    | 1                                                        |
| Section 3: Before You Begin                                                                                                    | 2                                                        |
| Section 4: Required Roles                                                                                                    | 2                                                        |
| Section 5: Configuring Central Reconciliation<br>Purchase and Activation<br>Configuration                                                                                                    | <b>3</b><br>3                                            |
| Step 1: Configure the Lodge Card Feed Import Definition                                                                                                    | 4                                                        |
| Step 2: Configure the Extract to Filter Out By Report Type Criteria                                                                                                    | 5                                                        |
| Step 3: Review Merchant Codes for Naming and Code Number                                                                                                    | 6                                                        |
| Step 4: Configure Email Notifications<br>Configure Concur Travel PNR Finishing (Self-Booked Scenario)<br>Example PNR<br>Configure Email Notification to the TMC (Agency-Booked Scenario)<br>Request ID entered manually by a TMC.                                                                                                    | 7<br>7<br>8<br>9<br>10                                   |
| Step 5: Create the Lodge Company Card Type Account                                                                                                    | 11                                                       |
| Step 6: Finish Configuration - General<br>Workflow<br>Expense Types<br>Set the Exchange Rate Options<br>Configure Account Codes<br>Create Your Central Reconciliation Users and Assign Roles<br>Set the Access Level for Central Reconciliation Form Fields<br>Associate Forms with Central Reconciliation and Request Policies<br>Auto Submit Conditions<br>Optional: Create Audit Rules. | 15<br>16<br>17<br>17<br>17<br>18<br>19<br>22<br>24<br>25 |
| Configuring Amount Comparison Between the TR Segment Types and CR Expense Ty                                                                                                    | ypes26                                                   |
| Configuring VAT Amounts from the AMEX TMKD Feed<br>Step One: Update the Company Card Setting<br>Step Two: Update the Card Import Job<br>Step Three: Update the Tax Authority<br>Step Four: Create a Tax Reclaim Groups for Booking Fees<br>Step Five: Update the Expense Entry Form                                                                                                    | 27<br>28<br>30<br>31<br>33                               |
| Section 6: Troubleshooting<br>No Lodge Account configured to use Request ID<br>Request ID is unavailable when configuring<br>Matching: Invoice Cannot Be Created<br>Reconciliation of Invoice to Request Fails                                                                                                    | 35<br>36<br>36<br>37                                     |

# **Revision History**

| Date              | Notes / Comments / Changes                                                                                                    |
|-------------------|----------------------------------------------------------------------------------------------------|
| October 1, 2022   | Updated guide for the new user experience.                                                                                                    |
| September 9, 2022 | Removed content related to CR invoices                                                                                                    |
| April 15, 2022    | Added information about the existing UI and NextGen UI; made modifications throughout; cover revision date updated                                                                                                    |
| January 21, 2022  | Updated the copyright year; no other changes; cover date not updated                                                                                                    |
| June 19, 2021     | Added information about the new field, <b>Match Strategy</b> , for cards in the <i>Step 5: Create the Lodge Company Card Type Account</i> section.                                                                                                    |
| April 15, 2021    | Updated the copyright year; no other changes; cover date not updated                                                                                                    |
| April 27, 2020    | Renamed the Authorization Request check box to Request on the guide's title page; cover date not updated                                                                                                    |
| January 15, 2020  | Updated the copyright; no other changes; cover date not updated                                                                                                    |
| November 9, 2019  | Removed the <i>Optional: Show Invoices in Expense</i> section. The checkbox for <b>Show Central Reconciliation Invoices in Expense</b> will be deprecated from the Concur Expense policy configuration options and the corresponding feature will no longer be supported.                                                                                                    |
| February 11, 2019 | Updated the copyright; no other changes; cover date not updated                                                                                                    |
| May 24, 2018      | Converted to Shared Setup Guide - can be used across Expense and Authorization Request products                                                                                                    |
| April 4 2018      | Changed the check boxes on the front cover; no other changes; cover date not updated                                                                                                    |
| February 15 2018  | Updated guide name in reference to the <i>Shared: Employee Import Specification</i> guide.                                                                                                    |
| January 17 2018   | Added information about optional Central Reconciliation auto submit conditions.                                                                                                    |
|                   | Added Typical Merchant Code Mapping section.                                                                                                    |
|                   | Added Request ID entered manually by a TMC section.                                                                                                    |
| December 14 2016  | Changed converses and conversion and conversion and |
| December 14 2016  | Changed copyright and cover; no other content changes.                                                                                                    |
| May 13 2016       | Updated instances of he/she to they.                                                                                                    |
| March 29 2016     | Added information to the <i>Configuring VAT Amounts from the AMEX TMKD</i><br>Feed section                                                                                                    |
| January 24 2016   | Changed references to the import/extract guides; no other changes                                                                                                    |
| December 11 2015  | Added the VAT Amounts in the AMEX TMKD Feed section.                                                                                                    |
| October 16 2015   | Added more information about <i>mandatory</i> Step 5 of configuration.                                                                                                    |
| September 18 2015 | Removed references to the current UI; made general updates to the content                                                                                                    |
| September 24 2014 | Added information about two user interfaces; no other content changes.                                                                                                    |

| Date             | Notes / Comments / Changes                                                                                                    |
|------------------|----------------------------------------------------------------------------------------------------|
| April 15 2014    | Changed copyright and cover; no other content changes                                                                                                    |
| April 3 3012     | Removed all references to the <i>legacy</i> Authorization Request feature in Concur Expense                                                                        |
|                  | Changed any references to Concur's Travel Request service to Request,<br>Concur Request, or Authorization Request, depending on the situation                      |
|                  | No other content changes                                                                                                    |
| December 28 2012 | Made rebranding and/or copyright changes; no content changes                                                                                                    |
| July 13 2012     | Transactions may now be associated to an employee by their Employee ID value. This means Travel Request is not necessarily required to use Central Reconciliation. |
| March 23 2012    | Various updates from extensive review in order to clarify setup configuration                                                                                      |
| February 2012    | Changed copyright<br>Central Reconciliation roles are now Group-aware, and roles cannot be<br>imported using the 400-level Employee import overnight job.          |
| December 5 2011  | Include additional information on configuration and purchase requirement.                                                                                          |
| October 21 2011  | New Setup Guide                                                                                                    |

# **Central Reconciliation**

**NOTE:** Multiple SAP Concur product versions and UI themes are available, so this content might contain images or procedures that do not precisely match your implementation. For example, when SAP Fiori UI themes are implemented, home page navigation is consolidated under the SAP Concur Home menu.

## Section 1: Permissions

A company administrator may or may not have the correct permissions to use this feature. The administrator may have limited permissions, for example, they can affect only certain groups and/or use only certain options (view but not create or edit).

If a company administrator needs to use this feature and does not have the proper permissions, they should contact the company's Concur administrator.

Also, the administrator should be aware that some of the tasks described in this guide can be completed only by Concur. In this case, the client must initiate a service request with Concur Client Support.

## **Section 2: Overview**

The Central Reconciliation (CR) feature allows a user to quickly match, review, and approve the CR invoices generated by a company Lodge card. These can be against preapproved request (formerly travel request) expenses for the travel, or card expenses such as mobile or gas incurred by the user associated with this Lodge card.

This centralized method for managing and paying expenses introduces another option for reviewing and approving spend since the Central Reconciliation processor can now use Central Reconciliation features to perform the matching and analysis of the Lodge transaction charges in one view.

**NOTE:** Central Reconciliation can be purchased by contacting SAP directly.

#### **Benefits of Using Central Reconciliation**

The primary benefit of Central Reconciliation is its ability to gather charge transactions into a single view where the Central Reconciliation Processor role (typically an accountant) can perform verification prior to approval. The ability of the system to scale from a small department to a division-wide set of employees within this view greatly reduces the need to research, record, and match these requests to the CR invoice as is done traditionally - instead, the system handles these tasks.

This means the processor can now concentrate on the validity of the charge transactions and the generated invoices, using a single view the system generates by automatically matching these charges to the CR invoice provided by the card bill issuer (done using the unique Request ID – formerly Travel Request ID – or

Employee ID value in the card feed import). Now, it is a simple matter to note inappropriate spend and approve requests, all within this same view.

Finally, unmatched, or "orphaned" CR invoices, due to an incorrect or blank Request ID or Employee ID value, are listed in a single view for review and resolution. The processor can perform research to finalize the matching and approve the invoice, such as opening Request for a request or querying an agency for the correct Request ID value.

## Section 3: Before You Begin

Before using Central Reconciliation please review the following:

- Central Reconciliation is a standalone product, but it is designed to work with or without Concur Request, and either with or without Concur Travel and/or Concur Expense.
- Import and Extract jobs must be configured to allow company card import and accounting extracts - a Service Request to SAP may be required.
- When selecting the forms and fields for Request and Central Reconciliation, select the same forms and fields to support the copy down action of values from forms to fields between the two products.
- The division of employees by way of a policy and group in Concur Request should be matched within Central Reconciliation in order to reduce confusion and cause a match between what requests reside within, and are serviced by, those users who will also work with Central Reconciliation to match CR invoices to these requests.
- Administrators: The Use Lodge Cards and Enable Central Reconciliation settings must be enabled in HMC.

## Section 4: Required Roles

To use Central Reconciliation at least one user must have the **Central Reconciliation Processor** role in order to work with the feature and to allow the user to reconcile (match) invoices and transactions and approve them.

This user will also need the **Request Auditor** role to allow access to Concur Request in order to review requests and identify requests that will need to be matched to orphaned (unmatched) invoices in Central Reconciliation.

Other users will include the **Request User** who generates the preapproved requests for travel, as an example. Additional roles will depend on specific client needs.

## Section 5: Configuring Central Reconciliation

This section leads the administrator through the steps to configure Central Reconciliation for use. Some steps are optional, and others may require that the client submit a Service Request to SAP.

#### Purchase and Activation

The Central Reconciliation product may be purchased by contacting SAP directly. To enable Central Reconciliation a service request will need to be submitted to SAP so that the **Enable Central Reconciliation** setting in HMC can be activated.

#### Configuration

The overall steps include:

- STEP 1: Configure the Lodge Card Feed Import Definition Create the Lodge card feed job using the Integration Administrator role - this role may or may not be available at your site - consult your SAP Concur administrator for more information.
- STEP 2: Configure the Extract to Filter Out By Report Type Criteria You can decide to filter out all reports from an extract that are of a Report Type that includes centrally reconciled invoices from the client ERP in this step.
- STEP 3: Review Merchant Codes for Naming and Code Number There must be as many expense types matched to merchant codes as there are expense types associated to the Policy - use this step to review your configuration.
- STEP 4: Configure Email Notifications to the TMC The TMC will provide the Request ID value that is essential to matching the preapproved request to the generated invoice.
- STEP 5: Create the Lodge Company Card Type Account Create the Lodge account type and specify the correct Central Reconciliationspecific payment and accounts types in this section.
  - ! You **must** complete Step 5 before importing card data, or the imported data will be incorrect and you will not be able to modify it.
- STEP 6: Finish Configuration General General steps, some optional, that must be completed prior to using Central Reconciliation.

#### Step 1: Configure the Lodge Card Feed Import Definition

If one or more Lodge type cards are not already configured at the client site you will need to have this Company Card Account (CCA) set up.

**NOTE:** You may not have permissions to work with job setup directly - contact your SAP Concur administrator for more information.

- To configure the Lodge card feed import definition:
  - 1. Click Administration > Expense > Concur Classic Admin.
  - 2. Click Integration Administrator.
  - 3. Click **Add Definition**, and select *Credit Card Feed* from the list.
  - 4. Click **Next** to display the **Add Import Definition** page.
  - 5. Configure the job, being sure to perform the following for the Lodge type card import:
    - Select a Lodge type definition file, such as MasterCard CDF 3.0.

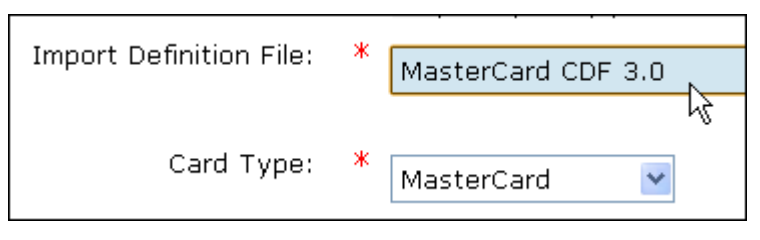

• Select the Includes Lodge Account Transactions check box.

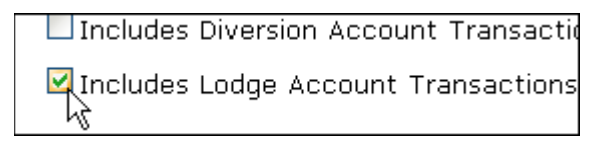

6. Complete the configuration, then click **Finish**. A reminder dialog box appears. Click **OK** to dismiss it.

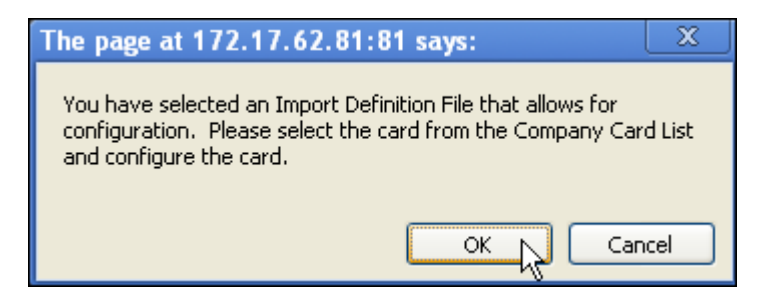

 Optional: Configure the card using options on the Configuration for Company Card page (Integration Administrator > Company Cards > Company Card List).

| Concur Central > Integration Administrator                                            |                     |          |  |  |
|---------------------------------------------------------------------------------------|---------------------|----------|--|--|
| Import Archive Reporting Consolidation All Scheduled Jobs<br>Company Cards System Log |                     |          |  |  |
| Company Card List                                                                     |                     |          |  |  |
|                                                                                       |                     |          |  |  |
| Card Name                                                                             | Job Definition      | Encoding |  |  |
| MasterCard CDF 3.0                                                                    | MasterCard CDF v3.0 | UTF-8    |  |  |
| Rows found: 1                                                                         |                     |          |  |  |
|                                                                                       |                     | Done     |  |  |

Refer to Chapter 3: Company Card Import of the Concur Expense Reference Manual – Imports, Extracts, and Archives manual for more information.

#### Step 2: Configure the Extract to Filter Out By Report Type Criteria

This procedure excludes the Central Reconciliation invoices from the accounting extract. This is done to prevent these invoices from entering the client ERP. Clients who wish to include these in the ERP can ignore this procedure.

**NOTE:** You may not have permissions to work with job setup directly - contact your SAP Concur administrator for more information.

- To add the Report Type field as a filter for the extract:
  - 1. In the *classic* interface, click **Concur Central > Integration Administrator**.
  - 2. Click Configure Extracts and, under Output Files, click Edit.
  - 3. Click the file name under **Output File Description**, then click **Next** on the **Edit File Output** page.
  - 4. Under Section Name, click Edit next to the Detailed Transactions.

| Select<br>All | Section Name          | Section Fields |
|---------------|-----------------------|----------------|
|               | <u>File Header</u>    | <u>Edit</u>    |
|               | Detailed Transactions | Edit           |
| Rows fou      | und: 2                | 4'')           |

- 5. Click Add Fields on the Add Extract Fields for Section page
- Under Table Name, search for CT\_REPORT, and select the check box in this row next to Report Type to add this field.
   TIP: Use the Search function to find this field.

**TIP:** Use the Search function to find this field.

|   | riag         |             |           |
|---|--------------|-------------|-----------|
|   | Report Type  | Report Type | CT_REPORT |
| 1 | Report Entry |             |           |

7. Click **Done** until the **Import Definitions** page appears.

#### • To create the conditions

- 1. Click **Configure Extracts** and click the extract under **Extract Name**.
- 2. Click **Next** to display the **Expense Report Condition** page.
- 3. Create the condition as shown in the figure below:

| Concur        | <u>Concur Central</u> > <u>Integration Administrator</u> > <u>Configure Extracts</u> > <u>Extracts</u> |                                                                       |          |             |  |
|---------------|----------------------------------------------------------------------------------------------------|-----------------------------------------------------------------------|----------|-------------|--|
| Expense       | Report Condition                                                                                       |                                                                       |          |             |  |
| Complete      | at least one condition.                                                                                | Click $\boldsymbol{Add}$ to add additional conditions, and then click | k Next.  |             |  |
|               |                                                                                                    |                                                                       |          | Add         |  |
| <u>Delete</u> |                                                                                                    |                                                                       |          |             |  |
|               | Data Object                                                                                            | Field/Value                                                           | Operator |             |  |
|               | Report 🔹                                                                                               | Report Type                                                           | Equal    |             |  |
|               | Value 💌                                                                                                | Central Reconciliation                                                |          | ~           |  |
|               |                                                                                                    |                                                                       |          | Back   Next |  |
|               |                                                                                                    |                                                                       |          | $\searrow$  |  |

- 4. Click **Next** until the **Extract File** page appears, then click **Done** to return to the **Extract Definitions** page.
- **NOTE:** SAP Integration with SAP Concur solutions does not support the postings of CR Invoices to SAP. Clients who wish to include CR Invoices in the ERP must request the setup of an informational AP/GL Extract and develop a bridge program.

#### Step 3: Review Merchant Codes for Naming and Code Number

This procedure is used to confirm that the merchant codes are correctly named and assigned the correct code numbering.

- Be sure that there are as many expense types matched to merchant codes as there are expense types associated to the Policy you will set the expense types in a later step review *Finish Configuration General* below for more information.
- To review the merchant codes:
  - 1. Click Administration > Company > Tools > Company Card.
  - 2. Click the **MCC Mappings** tab.
  - 3. Review the merchant code mappings, being sure that:
    - All merchant codes are listed and named correctly

- Each merchant code is properly matched to the expense type
- 4. Review the mapping and configure as required, depending on the *Status*:
  - Mapped: Click the expense type directly to confirm the mapping
  - Not Mapped: Click the expense type, and then Add to select and assign the merchant code(s), clicking Back to return to the Merchant Code Mapping to Expense Types page.

#### TYPICAL MAPPING

- Airfare is mapped with 4511 AIR CARRIERS NOT SPECIFIED
- Train is mapped with 4011 RAILROADS
- Boat is mapped with 4111 TRANSPORTATION SUBURBAN, LOCAL COMMUT
- Car Rental is mapped with 7512 AUTOMOBILE RENTAL
- Hotel is mapped with 7011 LODGING NOT SPECIFIED
- Agency Booking Fees is mapped with 4722 TRAVEL AGENCIES

#### **Step 4: Configure Email Notifications**

To automate the reconciliation of invoice to transaction, the Request ID value must be transmitted to the card provider. The provider does this by including the TR ID as a remark within the Passenger Name Record (PNR) under both of the following booking types:

- **Self-Booked:** For "self-booked" trips where the user books a trip using Concur Travel (TR ID is automatically saved by SAP Concur as PNR remark)
- **Agency-Booked:** For "agency-booked" where an agent books the trip (agent manually inserts the TR ID as PNR remark)

#### Configure Concur Travel PNR Finishing (Self-Booked Scenario)

In this scenario, the system can make available the Request ID for inclusion in the PNR.

- 1. Click Administration > Travel > Travel System Admin > Profile & Finishing (left menu) > Finishing Template Editor.
- 2. Locate the template and then click **Edit**.

3. Add *TravelRequestID* based on the figure below:

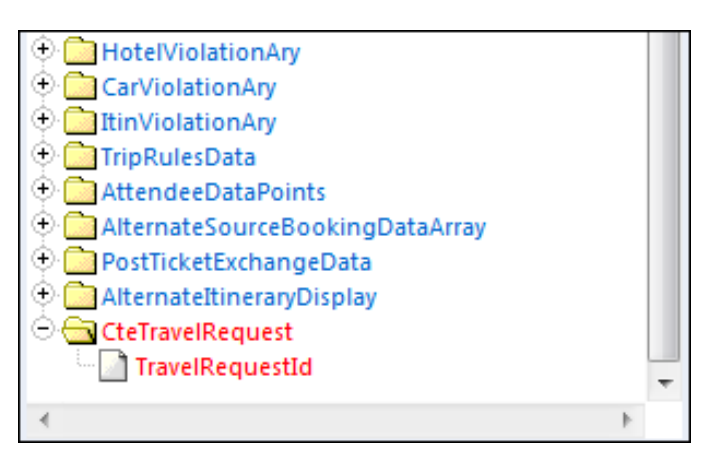

The data can be used, for example, in a history remark:

| Mode: Ticketing                         |                               | V                            |  |
|-----------------------------------------|-------------------------------|------------------------------|--|
| HistoryRemark<br>Element<br>Trip/TRIP_C | (Ticketing)                   | Prefix: CB/PAX/              |  |
| HistoryRemark<br>Element<br>Trip/TRIP_N | (Ticketing)<br>IAME           | Prefix: CB/TRP/              |  |
| HistoryRemark<br>Element<br>CteTravelRe | (Ticketing)<br>equest/Travell | Prefix: CB/TRQ/<br>RequestId |  |

#### Example PNR

Example Passenger Name Record (PNR) finishing template, with Request ID RA12 at row 13:

| [Screen 1]                                                                                         |                                                                                                    |
|----------------------------------------------------------------------------------------------------|----------------------------------------------------------------------------------------------------|
| 1.1NEVER/WILLIAM<br>1 WN 1Y 30AUG T DALHO<br>2 OTH ZZ 29FEB W GK1<br>TKT/TIME LIMIT<br>1.TAW/17AUG | 13.H-CB/TRQ/RA12                                                                                                    |
| <snip></snip>                                                                                      | 14 H-CR FIN DND F                                                                                                    |
| 11.H-CB/PAX/AUG 15 84<br>12.H-CB/TPP/TRIP_PROM<br>13.H-CB/TB0/BA12                                 | DALLAS TO HOUSTON                                                                                                    |
| 14.H-CB FIN FIR FINIS<br>15.H-CB/QUE/QUE TO IN<br>16.H-CB/QUE/QUE FOR T<br>555-1212                | HING COMPLETE 8 15 2011 4 34 50 PM<br>PROC C7AC-100 7 ON 15AUG 1434Z<br>ICKET C7AC-100 7 ON 15AUG 1434Z RECEIVED FROM - PAX/NEVER/W212 |

#### Configure Email Notification to the TMC (Agency-Booked Scenario)

This procedure sets up an agency notification that works at either the policy or workflow step level, providing the Request ID value the TMC will need to populate the Passenger Name Record (PNR), typically by cut and paste.

#### Configuring at the Policy Level

The figure below shows the notification options available in Concur Request when configuring the agency notification at a policy level:

| Modify Request P                                                                                                    | olicy: Default Reques                                                                                       | t Policy |  |  |  |  |
|----------------------------------------------------------------------------------------------------|----------------------------------------------------------------------------------------------------|----------|--|--|--|--|
| General     Segments     Segments     S |                                                                                                    |          |  |  |  |  |
| Name:                                                                                                    | Default Request Policy                                                                                      |          |  |  |  |  |
| Туре:                                                                                                    | Travel                                                                                                    | ~        |  |  |  |  |
| Request Workflow:                                                                                                    | Request Workflow with Budget                                                                                | ~        |  |  |  |  |
| Request Header Form:                                                                                                    | Default Request Header Form                                                                                 | ~        |  |  |  |  |
| Editable By:                                                                                                    | Global                                                                                                    | ~        |  |  |  |  |
| Agency Notification:                                                                                                    | [                                                                                                    | ~        |  |  |  |  |
| Agency Last Approval Notification:                                                                                                    | None<br>Default Request Agency Approval Notification                                                        |          |  |  |  |  |
| Agency Recall After Approval                                                                                                    | Default Agency Pre-Approval Cancellation Notification                                                       | <b>b</b> |  |  |  |  |
| Agency proposal Traveler Notification:                                                                                                    | Default Agency Recall after Approval Notification<br>Default Agency Post-Approval Cancellation Notification |          |  |  |  |  |
| Agency confirmation Traveler<br>Notification:                                                                                                    | None                                                                                                    | ~        |  |  |  |  |

#### Configuring at the Workflow Step Level

The administrator can elect to set this up at the workflow step level instead, by navigating to Administration > Request > Workflows > Modify > Next > Steps > Modify > Agency Approval Notification to display the Modify Workflow Step dialog box:

| Modify Workflow Step                    |                                                                                                    | ×      |
|-----------------------------------------|----------------------------------------------------------------------------------------------------|--------|
| Step Name:                              | Manager Approval                                                                                            |        |
| Role:                                   | Request Approver                                                                                            | ~      |
| Approver Editable By:                   | Employee Only                                                                                               | ~      |
| Deletable By:                           | No One                                                                                                    | ~      |
| Initial Status:                         | Submitted & Pending Approval                                                                                | ~      |
| Approval Actions:                       | Approve                                                                                                    | ~      |
| Agency Approval Notification:           | 1                                                                                                    | ~      |
| Enter Step Employee Notification:       | None<br>Default Request Agency Approval Notification                                                        |        |
| Email Employee when step is complete:   | Default Agency Pre-Approval Cancellation Notification                                                       | du.    |
| Can exit step with blocking exceptions: | Default Agency Recall after Approval Notification<br>Default Agency Post-Approval Cancellation Notification |        |
|                                         | Save                                                                                                    | Cancel |

**IMPORTANT**: While it is possible to select *Send Back to Employee*, the Central Reconciliation workflow should not contain this value in the **Approval Actions** field. All Central Reconciliation invoices must use auto submit, otherwise there is no way for anyone to make them enter the workflow.

Refer to Concur Request: Policies and Groups Setup Guide and Concur Request: Workflow – General Information Setup Guide for more information.

#### Request ID entered manually by a TMC

This may be desired for a modification of an approved trip in an emergency without an actual request. When the Request ID is not provided directly by SAP Concur through one of the two scenarios above, it is the responsibility of the traveler and the TMC agent to correctly enter manually the Request ID.

The TMC agent should be reminded to always use uppercase for Request ID as the automated matching in Central Reconciliation is case sensitive.

### Step 5: Create the Lodge Company Card Type Account

Use this procedure to create the Lodge account type and specify the correct Central Reconciliation-specific payment and accounts types, and those forms and policy reference that supports Central Reconciliation.

Refer to *Company Card Administrator User Guide* for more information.

- To create the Lodge company card account:
  - 1. Click **Administration > Company > Tools**.
  - 2. Click **Company Card**.
  - 3. Click Manage Accounts.
  - 4. Click **New** to display the **Create New Card Account** dialog box.

| 5. | Configure | the Lodge | account | with th | ne following | attributes: |
|----|-----------|-----------|---------|---------|--------------|-------------|
|----|-----------|-----------|---------|---------|--------------|-------------|

| Create New Ca                           | ard Account                                           | ×    |
|-----------------------------------------|-------------------------------------------------------|------|
| Centrally Reconciled:                   | $\checkmark$                                          |      |
| Account Type:                           | Lodge                                                 |      |
| Description:                            | US Lodge                                              | ]    |
| Payment Type:                           | Company Billed Company Paid                           |      |
| Account Number:                         | 99182028                                              | ]    |
| Clearing Account Code:                  | 232423                                                | ]    |
| Effective Date:                         | 2015-04-01                                            |      |
| Card Icon:                              | Sea                                                   |      |
| Card Program Name:                      | None                                                  |      |
| Central Reconciliation<br>Policy:       | Standard Central Reconciliation Policy                |      |
| Central Reconciliation<br>Columns Form: | Central Reconciliation Travel Related Invoice Columns |      |
| Central Reconciliation<br>Header Form:  | Central Reconciliation Travel Related Invoice Header  | ]    |
| Match Strategy:                         | ~                                                     | ]    |
|                                         | Save and Configure Save Ca                            | ncel |

| Field           | Description/Action |
|-----------------|--------------------|
| Account<br>Type | Lodge              |
| Payment<br>Type | CBCP               |

| Field      | Description/Action                                                                                                    |
|------------|----------------------------------------------------------------------------------------------------|
| Centrally  | Select (check) this check box to open the following additional options:                                                                                                    |
| Reconciled | Central Reconciliation Policy: Standard Central Reconciliation     Policy                                                                                                    |
|            | <ul> <li>Central Reconciliation Columns Form: Central Reconciliation<br/>Columns - the selected Form defines which columns are displayed<br/>from on the List of Invoices page.</li> </ul>                                                                                                    |
|            | <ul> <li>Central Reconciliation Header Report Form: Central<br/>Reconciliation Report - the selected Form defines which fields (and<br/>what properties) are displayed when an invoice is opened from the<br/>List of Invoices page.</li> </ul>                                                                       |
|            | Match Strategy:                                                                                                    |
|            | • <b>Reconcile on Employee</b> - This is the default method of<br>matching for clients who use Concur Expense without Concur<br>Request. This employee-based strategy searches for the<br>Employee ID in configured field. This is the default strategy for<br>clients who use Concur Expense without Concur Request. |
|            | <ul> <li>Reconcile on Employee (Enhanced) - This strategy goes<br/>beyond the Reconcile on Employee method by continuing to loop<br/>all custom fields and financial data to match a valid unique<br/>target id.</li> </ul>                                                                                           |
|            | • <b>Reconcile on Request</b> - This is the default method of matching for clients who use Concur Request with Concur Expense. This request-based strategy searches for the Request ID in configured field. This is the default strategy for clients who use Concur Expense with Concur Request.                      |
|            | <b>NOTE</b> : Only clients who have Concur Request will see this strategy.                                                                                                    |
|            | <ul> <li>Reconcile on Request (Enhanced) - This strategy goes<br/>beyond the Reconcile on Request method by continuing to loop<br/>all custom fields and financial data to match a valid unique<br/>target id.</li> </ul>                                                                                             |
|            | <b>NOTE</b> : Only clients who have Concur Request will see this strategy.                                                                                                    |

8. Click Save and Configure.

9. In the **Configure Field Labels for Lodge Account <name>** dialog box, note the row designating the file field for Request ID and select Request ID as the value under **Field Type** for this row.

| Configure Field Labels f                                                                                                    | or Lodge Account:                                                                                                 | US Lodge ×                                                                                   |
|----------------------------------------------------------------------------------------------------|----------------------------------------------------------------------------------------------------|----------------------------------------------------------------------------------------------|
| Select the appropriate Lodge specification<br>the drop-down to indicate which field con-<br>transaction to the employee for expension<br>been created. | ion and then provide labels for eac<br>ntains the Employee ID or Reques<br>ng. If the Lodge specification isn't l | h of the desired fields. Use<br>at ID used for matching a<br>listed, verify that the job has |
| Select Lodge Import Format: AirPlus Lodge CDF 3                                                                                                    | .0                                                                                                    |                                                                                              |
| Specification Field Name                                                                                                    | Expense Field Label                                                                                               | Field Type                                                                                   |
| CustomerRefValue1                                                                                                    | Request ID                                                                                                    | ×                                                                                            |
| CustomerRefValue10                                                                                                    |                                                                                                    | NONE                                                                                         |
| CustomerRefValue2                                                                                                    |                                                                                                    | Employee ID                                                                                  |
| CustomerRefValue3                                                                                                    |                                                                                                    |                                                                                              |
| CustomerRefValue4                                                                                                    |                                                                                                    |                                                                                              |
| CustomerRefValue5                                                                                                    |                                                                                                    |                                                                                              |
| CustomerRefValue6                                                                                                    |                                                                                                    |                                                                                              |
| CustomerRefValue7                                                                                                    |                                                                                                    |                                                                                              |
| CustomerRefValue8                                                                                                    |                                                                                                    |                                                                                              |
| CustomerRefValue9                                                                                                    |                                                                                                    |                                                                                              |
|                                                                                                    |                                                                                                    |                                                                                              |
|                                                                                                    |                                                                                                    |                                                                                              |
|                                                                                                    |                                                                                                    |                                                                                              |
|                                                                                                    |                                                                                                    |                                                                                              |
|                                                                                                    |                                                                                                    | Save Cancel                                                                                  |

- **NOTE:** The field you choose depends on the credit card definition file that is being used.
- **NOTE: One and only one field should be configured.** If two fields are configured on this page, only the first one is used. The reconciliation will be made either on Employee ID or on Request ID, never both.

#### 10. Click Save.

NOTE: By design, centrally reconciled lodge cards accounts and transactions do not appear in Administration > Company > Tools > Company Card > Manage Lodge Transactions.

#### **NOTE:** In **Administration > Company > Company Admin > User**

**Permissions** when giving the Central Reconciliation Processor role to a profile, lodge cards that are not centrally reconciled are not displayed.

#### **Step 6: Finish Configuration - General**

The following procedures are detailed in their respective setup guides - a brief overview is provided below.

#### Workflow

A simple workflow, Standard Central Reconciliation Workflow, is included for Central Reconciliation that essentially moves the system-matched invoices directly to the processor for verification and approval. This should *not* be modified.

Navigation: Click Administration > Expense > Policies > Standard Central Reconciliation Policy > Modify.

| Modify Policy: Sta       | indard Central Recon                                           | ciliation Policy |
|--------------------------|----------------------------------------------------------------|------------------|
| 1 General                |                                                                |                  |
| Name:                    | Standard Central Reconciliation Policy                         | <b>^</b>         |
| Expense Report Form:     | Default Report Information                                     | ~                |
| Expense Report Workflow: | Standard Central Reconciliation Workflow ×                     | ~                |
| Scan Configuration:      | Report Workflow with Budget<br>Exception-Based Report Workflow |                  |
| Imaging Configuration:   | Standard Central Reconciliation Workflow                       |                  |
| Expense Detail View:     | None                                                           | ~                |
| Expense Allocation Form: | None                                                           | ~                |

#### Expense Types

In this step you will activate all of the Expense Types required for the Central Reconciliation Policy, being sure to activate for every CR Policy if multiple Policies are used at your site (no other Policy needs to be modified, only the CR Policy).

Navigation: Click **Administration > Expense > Expense Types**.

| Expense Types                                                  |                       |                |  |
|----------------------------------------------------------------|-----------------------|----------------|--|
| Expense Types Expense Type Limits Itemization                  | n Wizard              |                |  |
| Find Expense Types where: Expense Type                         |                       | Search         |  |
| New Modify Remove Expense Type Click here to edit the selected | Spond Category        | Parent         |  |
| AACD Certifications                                            | rade/Convention       |                |  |
| Airfare                                                        | Airfare               | Transportation |  |
| Airfare Ticket Tax                                             | Airfare               | Transportation |  |
| Awards                                                         | Goodwill              | Other          |  |
| Bank Fees                                                      | Fees/Dues             | Other          |  |
| Booking Fees                                                   | Fees/Dues             | Other          |  |
| Breakfast                                                      | Meal                  | Meals          |  |
| Bus                                                            | Ground Transportation | Transportation |  |

Refer to Concur Expense: Expense Types Setup Guide for more information.

**NOTE:** SAP recommends activating the same Expense Types in Central Reconciliation as are in Concur Request. This configuration allows the amount from the expected expense in the request to automatically be displayed in the CR Invoice entry.

| XPR-13<br>Approved               | 3528-EUR \$<br>Request ID: 336W | 51,129.44                                 | More       | Actions 🗸 🛛 C                                             | reate Expense Report |  |
|----------------------------------|---------------------------------|-------------------------------------------|------------|-----------------------------------------------------------|----------------------|--|
| Request Detail                   | s ✔ Print/Share ✔               | Attachments 🗸                             |            |                                                           |                      |  |
| REPORTS:<br>Amount<br>\$1,129.44 | D EXPENSES                      |                                           |            |                                                           |                      |  |
| Alerts ↑↓                        | Expense type ↑↓                 | Details ↑↓                                | Date 🚍     | Amount ↑↓                                                 | Requested ↑↓         |  |
| ç.                               | Air Ticket                      | Seattle (SEA) - London (LON) : Round Trip | 01/05/2022 | EUR 1,000.00                                              | \$1,129.44           |  |
|                                  |                                 |                                           |            | Estimated Total: \$1,129.44<br>Foreign currency converted |                      |  |

#### Set the Exchange Rate Options

You will set the exchange rate to use local rates unless these are not found.

Navigation: Click Administration > Expense > Currency Admin > Settings > Search Local Then External Source.

| Currency Admin                                                     |                                   |
|--------------------------------------------------------------------|-----------------------------------|
| Reimbursement Currencies Settings                                  |                                   |
| Save Cancel                                                        |                                   |
| Use Currently Loaded Exchange Rates:                               |                                   |
| Exchange Rate Source:                                              | Use Local Exchange Rates Only × ✓ |
| Exchange Rate Markup (percentage):                                 | Search Local Then External Source |
| Allow inversion of currency rate pairs $\mathbf{k}_{\mathbf{r}}$ : | Use External Exchange Rates Only  |
|                                                                    |                                   |

Refer to *Concur Expense: Currency Admin Setup Guide* for more information.

#### **Configure Account Codes**

The absence of an account code associated with an expense will cause the system to generate an error and remind the user to configure codes for all expense types they will use at their site. To prevent this, be sure to configure all required account codes for all ledgers that will be used with Central Reconciliation.

# Navigation: Click Administration > Expense > Accounting Administration > Account Codes.

| Accounting Adminis                 | stration            |                          |                |                 |
|------------------------------------|---------------------|--------------------------|----------------|-----------------|
| Account Codes Accounting Structure |                     |                          |                |                 |
| New                                | ACCOUNT COD         | E(S) FOR SELECTED HIERAF | RCHY ITEM      |                 |
| Global                             | Save   Search:      | ×Q                       |                |                 |
| E Sales                            | Expense Type 🔺      | Account Code             | Inherited Code | Inherited Level |
| E Germany                          | AACD Certifications |                          |                |                 |
|                                    | Airfare             | 1343 I                   | ×              |                 |
|                                    | Airfare Ticket Tax  | 1                        |                |                 |
|                                    | Awards              | 1                        |                |                 |
|                                    | Bank Fees           | 1                        |                |                 |
|                                    | Booking Fees        | 1                        |                |                 |
|                                    | Breakfast           | 1                        |                |                 |
|                                    |                     |                          |                |                 |

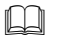

Refer to Concur Expense: Account Codes Setup Guide for more information.

#### Create Your Central Reconciliation Users and Assign Roles

You can choose to either create your users manually using the Excel User Import feature, or import your users using the Employee Import job type as described below.

#### Special Instructions: Role Import Using the Employee Import Overnight Job

At least one user must be assigned the Central Reconciliation Processor role in order to have permissions to match unmatched transactions to invoices, determine the validity of transactions, and approve them in Central Reconciliation. However, this role cannot be imported using the 400-level role import via the overnight Employee Import job as this role is Group-aware. To do this, see *Fine-Tuning Employee Roles* in this document.

#### • Excel User Import:

Navigation: Administration > Company > Company Admin > User Administration > Import Users (instructions on importing are included in the window that appears as shown in the figure below)

| User        | Import                                                                                                    |
|-------------|----------------------------------------------------------------------------------------------------|
| Upload File | Review Import Results                                                                                       |
| The User    | Import can be used to import new users and update existing user information.                                |
| The User    | Import requires Microsoft Excel and a user import template formatted to your organization's specifications. |
| To downle   | bad the user import base template:                                                                          |
| 1. Make s   | ure all other Excel spreadsheets are closed.                                                                |
| 2. Click of | on on of the following template link:                                                                       |
| User Impo   | ort information , Credit Card Information , Bank Account Information .                                      |
| 3. Save th  | he file to your computer.                                                                                   |
| 4. Open th  | he file using Microsoft Excel.                                                                              |
| You can e   | enter user data directly in this file, or use it as a guide to generate the user import spreadsheet.        |
| Note: all o | cells in the spreadsheet must be formatted as text to prevent loss of data.                                 |
| Refer to th | he User Guide for detailed information on how to populate the spreadsheet.                                  |
| To upload   | I a user import spreadsheet:                                                                                |
| 1. Click B  | <b>rowse</b>                                                                                                |
| 2. Locate   | the user import spreadsheet and click <b>Open</b> .                                                         |
| 3. Click U  | <b>[pload Your Data</b>                                                                                     |
|             | Browse Upload Your Data                                                                                     |

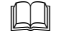

Refer to Shared: User Import User Guide for more information.

• Employee Import Job Using the 400-Level Role Code field: Users may be imported, but the roles assigned to them cannot be imported using the 400-level role import job because CR roles are Group-aware. Instead, use the User Permissions functionality, explained next.

**NOTE:** You may not have permissions to work with job setup directly - contact your SAP Concur administrator for more information.

Refer to the *Shared: Employee Import Specification* guide for more information.

#### FINE-TUNING EMPLOYEE ROLES

If you need to change or add roles to any user, you may do so by searching for a user in User Permissions and then using the product tabs to assign or remove roles.

The figure below shows a user being assigned the Central Reconciliation Processor role, along with those credit card accounts (CCA) they are restricted to working with.

| tep1. Modify Roles By:                   |                  |          | Step2. Search Text:                | Search What:                                             |        |
|------------------------------------------|------------------|----------|------------------------------------|----------------------------------------------------------|--------|
| User Name 🗸 🗸                            |                  |          | davis                              | Name, Email, Log-in                                      | Search |
| tep3. User Name to Assign Roles:         |                  |          |                                    | Show Users in Only This Employee Group<br>Configuration: |        |
|                                          |                  | <b>`</b> |                                    | All Users I Can Access 🗸 🗸                               | ]      |
| Available Roles A                        |                  |          | Roles for this User .              | Groups                                                   |        |
| Attendee Administrator (Read Only)       | Add >>           |          | Budget Approver                    |                                                          | ~      |
| Attendee Custom Role                     | Modify >         |          | Cliqbook User                      |                                                          |        |
| Budget Administrator                     | << Remo          | ove      | Expense Approver                   |                                                          |        |
| Card Program Administrator               |                  |          | Expense Cash Advance Administrator | Global<br>Global- France                                 |        |
| Central Reconciliation Processor         |                  |          |                                    | Global- AEBT                                             |        |
| Company Bill Statement Approver          | $\sim$           |          | Expense User                       |                                                          | ~      |
| Modify                                   |                  |          |                                    |                                                          |        |
| Groups to be Assigned to User(s) for the | Selected Role(s) |          |                                    |                                                          |        |
| Global- France                           |                  |          |                                    |                                                          |        |
| Global- AEBT                             |                  |          |                                    |                                                          |        |
| Global                                   |                  |          |                                    |                                                          |        |

Click **Administration > Company > Company Admin > User Permissions >** <tabname>

Refer to *Shared: User Administration User Guide* for more information.

#### Set the Access Level for Central Reconciliation Form Fields

The ability of a user to view and/or edit values in fields in either the Header or Allocation forms is done by setting the field level access for a user type. For Central Reconciliation, it is *critical* that no field be set as Hidden, but instead be at a minimum viewable by the CR Processor or User roles, especially if a Copy-Down action will be performed from a parent to child field.

#### Navigation: Click **Administration > Expense > Forms and Fields**.

You will select *Expense Report Header* as the **Form Type**, using the **Form Fields** tab to set the access levels. Do this for fields under the following forms by opening the rows, then selecting the form fields for modification:

- Central Reconciliation Travel Related Invoice Columns
- Central Reconciliation Travel Related Invoice Header

| Forms and Fields                                                                                                |                                    |          |          |  |
|----------------------------------------------------------------------------------------------------|------------------------------------|----------|----------|--|
| Form Type: Expense Report Header                                                                                | ~                                  |          |          |  |
| Forms Form Fields Fields Connected Li                                                                           | sts Conditional Fields Validations |          |          |  |
| Modify Form Fields Remove Form Field                                                                            | s Add Fields Preview Form S        | earch:   | < Q      |  |
| Form Field Name                                                                                                 | Column Name                        | Required | Sequence |  |
| Central Reconciliation Employee R     Central Reconciliation Employee R     Central Reconciliation Travel Relat | Related Invoice Columns            |          |          |  |
| Invoice Number                                                                                                  | INVOICE ID                         | No       | 1        |  |
| Invoice Date                                                                                                    | INVOICE DATE                       | No       | 2        |  |
| Employee Name                                                                                                   | LAST_NAME                          | Yes      | 3        |  |
| Request ID                                                                                                    | REQUEST_ID                         | No       | 4        |  |
| Request Status                                                                                                  | CURRENT_WORKFLOW                   | No       | 5        |  |
| Custom1                                                                                                    | CUSTOM1                            | No       | 6        |  |
| Custom2                                                                                                    | CUSTOM2                            | No       | 7        |  |
| Invoice Status                                                                                                  | APS_KEY                            | Yes      | 9        |  |
| Amount                                                                                                    | TOTAL_CLAIMED_AMOUNT               | Yes      | 10       |  |
| Central Reconciliation Travel Relat                                                                             | ted Invoice Header                 |          |          |  |
| Default Report Information                                                                                      |                                    |          |          |  |
| Report with Client Information                                                                                  |                                    |          |          |  |

When open for modification, set the access level for the **Employee Role** as *Read-Only* - this controls what fields any user will be able to see on the Invoice tab of Central Reconciliation (that is, this setting is universal for all roles at this time).

For the **CR Processor Role**, set the field level access to *Modify* to allow this role to change the value as required when working in Central Reconciliation.

| Modify Form Field                | S              |                                   |   | ×      |
|----------------------------------|----------------|-----------------------------------|---|--------|
| Field Name:                      | Requ           | iest ID                           |   | ~      |
| Field Label:                     | Requ           | iest ID                           |   |        |
| Data Type:                       | Text           |                                   |   |        |
| Tool Tip:                        |                |                                   |   |        |
|                                  | Re             | quired                            |   |        |
|                                  | Ha             | s Line Separator After This Field |   |        |
| Control Type:                    | Edit           |                                   | 1 | ~      |
| Max Length (chars):              | 20             |                                   |   |        |
| Validation:                      | None           | 3                                 | 1 | ~      |
| Default Value Type:              | None           | 3                                 | 1 | ~      |
| Access Rights                    |                |                                   |   |        |
| Employee                         | Role:          | Read-only                         | ~ |        |
| Approver                         | Role:          | Read-only                         | ~ |        |
| Expense Processor                | Role:          | Read-only                         | ~ |        |
| Expense Processor Manager        | Role:          | Read-only                         | ~ |        |
| CR Processor                     | Role:          | Modify                            | ~ |        |
| Company Bill Statement User      | Role:          | Read-only                         |   |        |
| Company Bill Statement Approver  | Role:          | Hidden                            |   |        |
| Company Bill Statement Processor | Role:          | Read-only                         | ~ |        |
| Company Bill Statement Proce     | essor<br>Role: | Read-only                         | ~ |        |
| manager                          | NUIC.          |                                   |   | ~      |
|                                  |                | Save                              |   | Cancel |

! You *must* set non-Hidden access, especially if a Copy Down action is in effect from the **Request Header > Allocations > Central Reconciliation**.

Refer to *Concur Expense: Forms and Fields Setup Guide* for more information.

Invoices reconciled with a request are automatically visible in Concur Request in the additional Invoices tab.

| Invoice                                              |                             |                                                                                              | Status: Not Submitted                                              |
|------------------------------------------------------|-----------------------------|----------------------------------------------------------------------------------------------|--------------------------------------------------------------------|
| Actions * Details *                                  |                             |                                                                                              |                                                                    |
| Vendor Information « Invoice Details                 |                             |                                                                                              |                                                                    |
| Policy Comments                                      | Invoice Name Invoice Namber | Invoice Date Invoice Amount 01/19/2021 INVOice Amount ABA Bank Routing Number ABA Bank Accou | Payment Due Date 01/19/2021 11 Number Request Shipping Amount 0.00 |
| Report Tax Amount<br>10.00                           | Report Total<br>6.00        |                                                                                              |                                                                    |
| Edit Change Save                                     |                             |                                                                                              |                                                                    |
| Itemization Summary                                  |                             |                                                                                              | ¥                                                                  |
| Add Item Delete Item Edit Distribute • I Z Show Dist | ributions                   |                                                                                              | Amount Remaining to be Itemized: \$13.00                           |
| No. Expense Type                                     | Description                 | Quantity                                                                                     | Unit Price Subtotal                                                |

Update the Access Rights of the Central Reconciliation Travel Related Invoice Header form to choose which columns to display.

#### Associate Forms with Central Reconciliation and Request Policies

It is critical that the Central Reconciliation forms and form fields match in number and use those being used in Concur Request. For example, if multiple policies are being used under Concur Request, perhaps for an existing and a newly acquired company, then the Central Reconciliation policy number and intent must also match.

An alternative approach if variation is required is to build additional Lodge accounts and Central Reconciliation forms configured to work with the new accounts.

Navigation: Click **Administration > Expense > Policies**.

*Optional*: Configure **Standard Central Reconciliation Policy** to use the *Default Allocation Form* selection.

| Modify Policy: Standard Central Reconciliation Policy |                                                 |   |  |  |
|-------------------------------------------------------|-------------------------------------------------|---|--|--|
| 1 General                                             |                                                 |   |  |  |
| Name:                                                 | Standard Central Reconciliation Policy          |   |  |  |
| Expense Report Form:                                  | Default Report Information                      | ~ |  |  |
| Expense Report Workflow:                              | Standard Central Reconciliation Workflow        | ~ |  |  |
| Scan Configuration:                                   | None                                            | ~ |  |  |
| Imaging Configuration:                                | None                                            | ~ |  |  |
| Expense Detail View:                                  | None                                            | ~ |  |  |
| Expense Allocation Form:                              |                                                 | ~ |  |  |
| Allocation View Print Format:                         | None<br>Copy of Default Allocation Form         |   |  |  |
| Allocation Separator:                                 | Default Allocation Form                         |   |  |  |
| Room Rate & Tax Option:                               | Employee chooses to combine room rate and taxes | ~ |  |  |
| Editable By:                                          | Global                                          | ~ |  |  |

*Optional:* If using Concur Request, and if the expense entry **Allocation** field is configured to copy down the allocation information from the request, select the **Copy Down Unmatched Request Allocations** check box to automatically allocate *all* expenses on the report with the allocations from the request. If this check box is not selected, then only the expenses with the mapped expense types are automatically allocated.

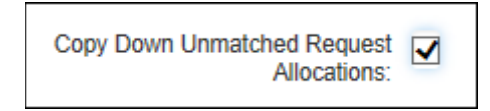

#### Navigation: Click **Administration > Request > Request Policies**.

As a general rule both the Central Reconciliation Policy and Allocation form configuration must match whatever is set in Concur Request.

For example, if Request Allocation.Custom **04** is used for the cost center in the Request, then you must use Expense Allocation.Custom **04** for the cost center in the Invoice.

1. Set the **Request Allocation Form** setting to include the correct allocation form.

| Modify Request Policy: Default Request Policy |                                      |  |  |  |
|-----------------------------------------------|--------------------------------------|--|--|--|
| 1 General 2 Segments 3 Expense                | P Types (4) Print Formats            |  |  |  |
| Enable Cancellation:                          |                                      |  |  |  |
| Assignable to Report:                         | Unlimited                            |  |  |  |
| Default Expense Policy:                       | US Expense Policy                    |  |  |  |
| Print Format for Report Summary:              | Travel Request Report                |  |  |  |
| Imaging Configuration:                        | DEFAULT TRAVEL REQUEST               |  |  |  |
| Request Allocation Form:                      | Default Request Allocation Form x 🗸  |  |  |  |
| Allocation View Print Format:                 | None Default Request Allocation Form |  |  |  |
| Allocation Separator:                         |                                      |  |  |  |
| Cash Advance Workflow:                        | Default Cash Advance Workflow        |  |  |  |

- 2. Click **Next**, then click **Done** in the Step 4 page.
- Refer to Concur *Expense: Policies Setup Guide* and *Concur Request: Policies and Groups Setup Guide* for more information.

#### Auto Submit Conditions

CR Invoices should be automatically submitted.

# Navigation: Click **Administration > Expense > Policies**. Select CR Policy and click **Central Reconciliation Auto Submit Conditions**.

There are three options:

- 1. Clearing the check box for **Apply Central Reconciliation Auto Submit to Assignment** means that the CRinvoice will not be submitted automatically.
- Selecting the check box for Apply Central Reconciliation Auto Submit to Assignment without a logical condition means the CR invoice will *always* be submitted automatically.
- 3. Selecting the check box for **Apply Central Reconciliation Auto Submit to Assignment** with a logical condition means the CR invoice will be submitted automatically if the condition is true at the time the CR invoice is reconciled with the Request ID or Employee ID.
- **IMPORTANT**: Avoid configuring conditions that would that prevent autosubmission.

#### **Optional: Create Audit Rules**

If desired, you can set up Audit Rules using Central Reconciliation-specific fields developed to allow conditions that will fire exceptions under certain circumstances.

! Existing rules for expense reports can trigger an exception in the CR invoice as well, preventing submission of the CR invoices. Review Expense report audit rules and include a condition where *Report Type* is *different* than CR to exclude the CR invoice from the reports and possible exceptions.

#### Navigation: Click **Administration > Expense > Audit Rules**.

| Au   | dit Rules                               |   |                                       |           |
|------|-----------------------------------------|---|---------------------------------------|-----------|
| Cust | Random Validation                       |   |                                       |           |
| 1    | Audit Rule (2) Conditions (3) Exception |   |                                       |           |
|      | Insert Remove                           |   |                                       |           |
|      | Data Object/Operator                    |   | Field/Value                           | Operation |
|      |                                         |   |                                       |           |
|      | Report                                  | ~ | Invoice Date (Central Reconciliation) |           |
|      | Is Before                               |   |                                       |           |
|      | Report                                  |   | Creation Date                         |           |
|      | roport                                  |   |                                       |           |

In the example below, an exception is triggered if a hotel expense credited to a Lodge card is under the amount the company asks that the traveler place instead on their personal credit card:

| stom Random Validation        |                  |           |
|-------------------------------|------------------|-----------|
| Audit Rule 2 Conditions 3 Exc | eption           |           |
| Insert Remove                 |                  |           |
| Data Object/Operator          | Field/Value      | Operation |
|                               |                  |           |
| Entry                         | Amount           |           |
| Less Than                     |                  |           |
| Value                         | <b>50.00 USD</b> |           |
|                               |                  |           |
| ●And ○Or                      |                  |           |
|                               |                  |           |
| Entry                         | Expense Type     |           |
| Equal                         |                  |           |
|                               |                  |           |

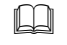

Refer to *Concur Expense: Audit Rules Setup Guide* for more information on setting up audit rules.

# Configuring Amount Comparison Between the TR Segment Types and CR Expense Types

The Audit Rules function can perform a preliminary analysis of the matched TR, with its existing preapproval amount, against the associated CR Invoice that appears in Central Reconciliation. If a problem is found, such as the variance amount exceeding set percentage or amount levels, an exception is generated by the system. The allowance is customizable, and lets an administrator fine-tune the variance they want applied to the matched items.

The following example compares "Flight":

- Segment Types: Flight, Low-cost carrier, etc.
- **Expense Types:** Flight Ticket, Booking Fees, Airport Tax, etc.

The figure below shows the comparison options that become available when **Centrally Reconciled Invoice - Request Assign** is selected under Event:

| Audit Rules                                   |
|-----------------------------------------------|
| Custom Random Validation                      |
| 1 Audit Rule 2 Conditions 3 Exception         |
| Name:<br>TR/CR Flight Amount Comparison       |
| Event:                                        |
| Centrally Reconciled Invoice - Request Assign |
| Editable By:                                  |
| Global                                        |
| Applies To:                                   |
| Global 🗸                                      |
| Request Segments Group:                       |
| Air Ticket 🗸                                  |
| Central Reconciliation Entries Group:         |
| Airfare, Airfare Ticket Tax, Booking Fees     |
| Active:<br>Yes                                |

#### **Configuring VAT Amounts from the AMEX TMKD Feed**

Central Reconciliation clients using the AMEX TMKD card feed have the option to import the VAT amount from the card feed without recalculating it.

This feature requires the following configuration steps (outlined here and described in detail below):

- 1. On the **Settings** tab of the **Company Card** page, select the **Always take the VAT from the feed even for 0 amount, if retrieved from the transaction (AMEX TMKD only)** check box.
- 2. On the import job, select the **Allow use of value-added tax from the card transaction** check box.
- 3. On the **Tax Administration > Tax Authority** tab, modify the tax authority to set the **Credit Card Tax** field to *GST or VAT Amount*.

- On the Tax Administration > Tax & Reclaim Groups tab, Create a tax group "Booking fees" with two possibles rate (20% and 0% depends on if GST amount =0 or >0.
- 5. In **Forms and Fields**, add the **Country** field to the Expense Entry form, copying down from the Employee profile.

**NOTE:** Many, if not all, of these steps can only be completed by SAP. Contact SAP Concur support to use this feature.

#### Step One: Update the Company Card Setting

- To update the company card setting:
  - 1. Click **Administration > Company > Tools**.
  - 2. Click Company Card.
  - 3. Click **Settings**.
  - 4. Select the Always take the VAT from the feed even for 0 amount, if retrieved from the transaction (AMEX TMKD only) check box.

| Image Card Programs       Manage Accounts       Manage Transactions       Manage Lodge Transactions       Merchant Code Mapping       Settings       Vew Import Logs                                                                                                    | лпрапу                                  | Caru                                              |                                                       |                                                                    |                                                          |             |                                                        |           |
|----------------------------------------------------------------------------------------------------|-----------------------------------------|---------------------------------------------------|-------------------------------------------------------|--------------------------------------------------------------------|----------------------------------------------------------|-------------|--------------------------------------------------------|-----------|
| Transaction Release Release to employee all company card transactions this many days back from the date of card assignment at a configurable to be manually assigned to an employee all company card transactions arrive Allow card card charges on My Concur and View Charges in Expense Transaction Release Release to employee all company card transactions this many days back from the date of card assignment at a configurable to be manually assigned to an employee Notify the Company Card Administrator via email when a card account is created and needs to be manually assigned to an employee Notify the Company Card Administrator via email when orphaned lodge transactions arrive Allow card accounts to be deleted Card Administrator via email when a card account is created and needs to be manually assigned to an employee Notify the Company Card Administrator via email when a card account is created and needs to be manually assigned to an employee Notify the Company Card Administrator via email when orphaned lodge transactions arrive Allow card accounts to be deleted Card Advance if no other descriptive data is available Card ways take the VAT from the feed even for 0 amount, if retrieved from the transaction (AMEX TMKD only)                                                                                                    | age Card Programs                       | Manage Accounts                                   | Manage Transactions                                   | Manage Lodge Transactions                                          | Merchant Code Mapping                                    | Settings    | View Import Logs                                       |           |
| Employee Allow users to delete company card transactions without adding them to a report Allow employees to edit the Transaction Date for company card transactions Enable card charges on My Concur Allow employees to view additional information (Level 3 data) for company card transactions Enable card charges on My Concur and View Charges in Expense Transaction Release Release to employee all company card transactions this many days back from the date of card assignment Oransaction Release Ceneral Settings Notify the Company Card Administrator via email when a card account is created and needs to be manually assigned to an employee Notify the Company Card Administrator via email when a card account is created and needs to be manually assigned to an employee Allow card accounts to be deleted Identify Travel Agency Fees using the ARC code in the Ticket Number Allow card accounts for 0 amount, if retrieved from the transaction (AMEX TMKD only).                                                                                                    | This page determin<br>number of days yo | es the level of control<br>u enter equals date ra | the employee will have o<br>nge) and are applied only | ver the behavior of the company<br>to transactions imported with a | y card transactions. Transacti<br>configurable importer. | ons to be r | eleased to the employee are specified by date range (t | oday minu |
| Allow users to delete company card transactions without adding them to a report         Allow employees to edit the Transaction Date for company card transactions         Enable card charges on My Concur         Allow employees to view additional information (Level 3 data) for company card transactions         Enable card charges on My Concur and View Charges in Expense         Transaction Release         Release to employee all company card transactions this many days back from the date of card assignment       30         General Settings         Notify the Company Card Administrator via email when a card account is created and needs to be manually assigned to an employee         Notify the Company Card Administrator via email when a card account is created and needs to be manually assigned to an employee         Whothy the Company Card Administrator via email when orphaned lodge transactions arrive         Allow card accounts to be deleted         Identify Travel Agency Fees using the ARC code in the Ticket Number         Include Merchant Name when naming a Cash Advance if no other descriptive data is available         Always take the VAT from the feed even for 0 amount, if retrieved from the transaction (AMEX TMKD only)                                                                                                    | Employee                                |                                                   |                                                       |                                                                    |                                                          |             |                                                        | _         |
| Allow employees to edit the Transaction Date for company card transactions         Enable card charges on My Concur         Allow employees to view additional information (Level 3 data) for company card transactions         Enable card charges on My Concur and View Charges in Expense         Transaction Release         Release to employee all company card transactions this many days back from the date of card assignment       30         General Settings       30         Whith the Company Card Administrator via email when a card account is created and needs to be manually assigned to an employee         Wothy the Company Card Administrator via email when a card account is created and needs to be manually assigned to an employee         Whith the Company Card Administrator via email when orphaned lodge transactions arrive         Whith the Company Card Administrator via email when orphaned lodge transactions arrive         Motor card accounts to be deleted         Identity Travel Agency Fees using the ARC code in the Ticket Number         Include Merchant Name when naming a Cash Advance if no other descriptive data is available         Always take the VAT from the feed even for 0 amount, if retrieved from the transaction (AMEX TMKD only)                                                                                                    | Allow users to                          | delete company card t                             | ransactions without addin                             | g them to a report                                                 |                                                          |             |                                                        |           |
| Enable card charges on My Concur Allow employees to view additional information (Level 3 data) for company card transactions Enable card charges on My Concur and View Charges in Expense Transaction Release Release to employee all company card transactions this many days back from the date of card assignment 30 General Settings Notify the Company Card Administrator via email when a card account is created and needs to be manually assigned to an employee Motify the Company Card Administrator via email when a card account is created and needs to be manually assigned to an employee Motify the Company Card Administrator via email when orphaned lodge transactions arrive Motify Travel Agency Fees using the ARC code in the Ticket Number Include Merchant Name when naming a Cash Advance if no other descriptive data is available (Always take the VAT from the feed even for 0 amount, if retrieved from the transaction (AMEX TMKD only)                                                                                                    | Allow employee                          | es to edit the Transact                           | ion Date for company car                              | transactions                                                       |                                                          |             |                                                        |           |
| Allow employees to view additional information (Level 3 data) for company card transactions Enable card charges on My Concur and View Charges in Expense Transaction Release Release to employee all company card transactions this many days back from the date of card assignment 30 General Settings Notify the Company Card Administrator via email when a card account is created and needs to be manually assigned to an employee Notify the Company Card Administrator via email when a card account is created and needs to be manually assigned to an employee Notify the Company Card Administrator via email when orphaned lodge transactions arrive Notify Travel Accounts to be deleted Identify Travel Agency Fees using the ARC code in the Ticket Number Include Merchant Name when naming a Cash Advance if no other descriptive data is available Always take the VAT from the feed even for 0 amount, if retrieved from the transaction (AMEX TMKD only).                                                                                                    | Enable card ch                          | arges on My Concur                                |                                                       |                                                                    |                                                          |             |                                                        |           |
| Enable card charges on My Concur and View Charges in Expense  Transaction Release Release to employee all company card transactions this many days back from the date of card assignment 30  General Settings  Notify the Company Card Administrator via email when a card account is created and needs to be manually assigned to an employee Notify the Company Card Administrator via email when a card account is created and needs to be manually assigned to an employee Notify the Company Card Administrator via email when orphaned lodge transactions arrive Allow card accounts to be deleted Identify Travel Agency Fees using the ARC code in the Ticket Number Include Merchant Name when naming a Cash Advance if no other descriptive data is available Aways take the VAT from the feed even for 0 amount, if retrieved from the transaction (AMEX TMKD only).                                                                                                    | Allow employee                          | es to view additional in                          | nformation (Level 3 data) f                           | or company card transactions                                       |                                                          |             |                                                        |           |
| Include data data data of the control of the control of the period         Transaction Release         Release to employee all company card transactions this many days back from the date of card assignment         30         General Settings         Notify the Company Card Administrator via email when a card account is created and needs to be manually assigned to an employee         Notify the Company Card Administrator via email when orphaned lodge transactions arrive         Notify the Company Card Administrator via email when orphaned lodge transactions arrive         Allow card accounts to be deleted         Identify Travel Agency Fees using the ARC code in the Ticket Number         Include Merchant Name when naming a Cash Advance if no other descriptive data is available         Always take the VAT from the feed even for 0 amount, if retrieved from the transaction (AMEX TMKD only).                                                                                                    | Enable card ch                          | arges on My Concur a                              | and View Charges in Evne                              | nco                                                                |                                                          |             |                                                        |           |
| Transaction Release         Release to employee all company card transactions this many days back from the date of card assignment       30         General Settings       Notify the Company Card Administrator via email when a card account is created and needs to be manually assigned to an employee         Notify the Company Card Administrator via email when orphaned lodge transactions arrive         Allow card accounts to be deleted         Identify Travel Agency Fees using the ARC code in the Ticket Number         Include Merchant Name when naming a Cash Advance if no other descriptive data is available         Always take the VAT from the feed even for 0 amount, if retrieved from the transaction (AMEX TMKD only).                                                                                                    |                                         | arges on my concura                               | ind view charges in Expe                              | 136                                                                |                                                          |             |                                                        |           |
| Release to employee all company card transactions this many days back from the date of card assignment       30         General Settings       Notify the Company Card Administrator via email when a card account is created and needs to be manually assigned to an employee         Notify the Company Card Administrator via email when orphaned lodge transactions arrive         Notify the Company Card Administrator via email when orphaned lodge transactions arrive         Allow card accounts to be deleted         Identify Travel Agency Fees using the ARC code in the Ticket Number         Include Merchant Name when naming a Cash Advance if no other descriptive data is available         Aways take the VAT from the feed even for 0 amount, if retrieved from the transaction (AMEX TMKD only).                                                                                                    | Transaction Relea                       | ise                                               |                                                       |                                                                    |                                                          |             |                                                        |           |
| General Settings  General Settings  Notify the Company Card Administrator via email when a card account is created and needs to be manually assigned to an employee  Notify the Company Card Administrator via email when orphaned lodge transactions arrive  Notify the Company Card Administrator via email when orphaned lodge transactions arrive  Allow card accounts to be deleted  Identify Travel Agency Fees using the ARC code in the Ticket Number  Include Merchant Name when naming a Cash Advance if no other descriptive data is available  Aways take the VAT from the feed even for 0 amount, if retrieved from the transaction (AMEX TMKD only).                                                                                                    | Release to employ                       | ee all company card                               | transactions this many day                            | is back from the date of card as                                   | signment                                                 | 30          |                                                        |           |
| Notify the Company Card Administrator via email when a card account is created and needs to be manually assigned to an employee Notify the Company Card Administrator via email when orphaned lodge transactions arrive Notify the Company Card Administrator via email when orphaned lodge transactions arrive Notify the Company Card Administrator via email when orphaned lodge transactions arrive Notify the Company Card Administrator via email when orphaned lodge transactions arrive Notify the Company Card Administrator via email when orphaned lodge transactions arrive Notify the Company Card Administrator via email when orphaned lodge transactions arrive Notify the Company Card Administrator via email when orphaned lodge transactions arrive Notify the Company Card Administrator via email when orphaned lodge transactions arrive Notify the Company Card Administrator via email when orphaned lodge transactions arrive Notify the Company Card Administrator via email when orphaned lodge transactions arrive Notify the Company Card Administrator via email when orphaned lodge transactions arrive Notify the Company Card Administrator via email when orphaned lodge transactions arrive Notify the Company Card Administrator via email when orphaned lodge transaction transaction t | General Settings                        |                                                   |                                                       |                                                                    |                                                          |             |                                                        | _         |
| Notify the Company Card Administrator via email when orphaned lodge transactions arrive  Allow card accounts to be deleted Identify Travel Agency Fees using the ARC code in the Ticket Number Include Merchant Name when naming a Cash Advance if no other descriptive data is available Always take the VAT from the feed even for 0 amount, if retrieved from the transaction (AMEX TMKD only).                                                                                                    | Notify the Com                          | pany Card Administra                              | tor via email when a card                             | account is created and needs to                                    | be manually assigned to an                               | employee    |                                                        |           |
| Allow card accounts to be deleted Identify Travel Agency Fees using the ARC code in the Ticket Number Include Merchant Name when naming a Cash Advance if no other descriptive data is available Always take the VAT from the feed even for 0 amount, if retrieved from the transaction (AMEX TMKD only).                                                                                                    | Notify the Com                          | pany Card Administra                              | tor via email when orphan                             | ed lodge transactions arrive                                       |                                                          |             |                                                        |           |
| Identify Travel Agency Fees using the ARC code in the Ticket Number Include Merchant Name when naming a Cash Advance if no other descriptive data is available Always take the VAT from the feed even for 0 amount, if retrieved from the transaction (AMEX TMKD only)                                                                                                    | Allow card acc                          | ounts to be deleted                               |                                                       |                                                                    |                                                          |             |                                                        |           |
| Include Merchant Name when naming a Cash Advance if no other descriptive data is available Always take the VAT from the feed even for 0 amount, if retrieved from the transaction (AMEX TMKD only)                                                                                                    | Identify Travel                         | Agency Fees using th                              | e ARC code in the Ticket I                            | Number                                                             |                                                          |             |                                                        |           |
| Include Merchant Name when naming a Cash Advance if no other descriptive data is available Always take the VAT from the feed even for 0 amount, if retrieved from the transaction (AMEX TMKD only).                                                                                                    |                                         |                                                   |                                                       |                                                                    |                                                          |             |                                                        |           |
| Always take the VAT from the feed even for 0 amount, if retrieved from the transaction (AMEX TMKD only).                                                                                                    | Include Mercha                          | nt Name when namin                                | g a Cash Advance if no ot                             | her descriptive data is available                                  |                                                          |             |                                                        |           |
|                                                                                                    | Always take the                         | e VAT from the feed e                             | ven for 0 amount, if retriev                          | ed from the transaction (AMEX                                      | TMKD only).                                              |             |                                                        |           |
|                                                                                                    | L                                       |                                                   |                                                       |                                                                    |                                                          |             |                                                        |           |

5. Click **Save**.

For more information, refer to the *Concur Expense: Company Card* Administration User Guide.

#### Step Two: Update the Card Import Job

- > To update the card import job:
  - 1. Click Administration > Company > Tools.
  - 2. Click Import/Extract Administrator.
  - 3. Click Imports.
  - 4. Select the desired import job.
  - 5. Click **Modify**.

| Import/Extract Administ                                                        | rator                                                                                                    |                                                     |
|--------------------------------------------------------------------------------|----------------------------------------------------------------------------------------------------|-----------------------------------------------------|
| Scheduled Jobs Imports Configure Extract Definitions                           |                                                                                                    |                                                     |
| Save Cancel                                                                    |                                                                                                    |                                                     |
| Enter the properties for this import definition. The im the archive directory. | port process will open any file located in the data directory, read an                                                                                                    | nd process its contents, and then move that file to |
| Job Code:                                                                      | Credit Card Feed                                                                                                    |                                                     |
| Name:                                                                          | Lodge Account                                                                                                    |                                                     |
|                                                                                |                                                                                                    | Relative Path Reference                             |
| Data Directory:                                                                | <default_job_data>\TMKD</default_job_data>                                                                                                    | UseDefault                                          |
| Actual Data Directory:                                                         | $\label{eq:linear} $$ \red \ \ \ \ \ \ \ \ \ \ \ \ \ \ \ \ \ \ \$                                                                                                    | Resolve                                             |
| Archive Directory:                                                             | <default_job_archive>\TMKD\archive</default_job_archive>                                                                                                    | UseDefault                                          |
| Actual Archive Directory:                                                      | $\label{eq:constraint} $$ \sqrt{132500} $$ \sqrt{132500} $$ 13$ | Resolve                                             |
| Import Definition File:                                                        | American Express TMKD EMEA and Mexicc                                                                                                    |                                                     |
| Card Type:                                                                     | American Express                                                                                                    |                                                     |
| Payment Type Key:                                                              | IBCP 🗸                                                                                                    |                                                     |
| Card Icon To Display:                                                          | Mint                                                                                                    |                                                     |
| File Prefixes:                                                                 | JJW                                                                                                    |                                                     |
| Allow use of value-added tax from the card transaction:                        |                                                                                                    |                                                     |
| Import billing address information when available:                             |                                                                                                    |                                                     |
| Email Notification on Success:                                                 |                                                                                                    |                                                     |

- 6. Select the **Allow use of value-added tax from the card transaction** check box.
- 7. Click **Save**.
- For more information, refer to the *Shared: Import/Extract Administration User Guide*.

#### Step Three: Update the Tax Authority

- To update the tax authority:
  - 1. Click Administration > Expense > Tax Administration.
  - 2. Click Tax Authorities.
  - 3. Select the desired tax configuration.
  - 4. Click Modify.
  - 5. In the Credit Card Tax Field field, select GST or VAT Amount.

| ax Ad           | ministrati           | on                              |        |         |                 |
|-----------------|----------------------|---------------------------------|--------|---------|-----------------|
| Tax Authorities | Tax & Reclaim Groups | Employee Related Configurations | Export | Reports | Fringe Benefits |
| 1 General (     | 2 Tax Rate Types 3   | Tax Rates                       |        |         |                 |
| Tax Authority   | y Name:              |                                 |        |         |                 |
| United King     | gdom                 |                                 |        |         |                 |
| Country:        |                      |                                 |        |         |                 |
| UNITED K        | NGDOM                | ~                               |        |         |                 |
| State/Provin    | ce:                  |                                 |        |         |                 |
|                 | ~                    | /                               |        |         |                 |
| Tax Name:       |                      |                                 |        |         |                 |
| VAT             |                      |                                 |        |         |                 |
| Non Domest      | ic Code:             |                                 |        |         |                 |
|                 |                      |                                 |        |         |                 |
| Credit Card     | Tax Field:           |                                 |        |         |                 |
| GST or VAT      | Γ Amount             | ~                               |        |         |                 |
|                 |                      |                                 |        |         |                 |
|                 |                      |                                 |        |         |                 |
|                 |                      |                                 |        |         |                 |
|                 |                      |                                 |        |         |                 |

- 6. Click **Next**.
- 7. Click **Next**.
- 8. Click Done.
- For more information, refer to the *Concur Expense: Value Added Tax / Tax Administration Setup Guide*.

#### Step Four: Create a Tax Reclaim Groups for Booking Fees

- To create the tax reclaim group :
  - 1. Click Administration > Expense > Tax Administration.
  - 2. Click Tax Reclaim Group.
  - 3. Click New.
  - 4. In the Group Name field, enter VAT Booking Fees.
  - 5. In the **Effective Date** field, enter an effective date.
  - 6. Click **Next**.
  - 7. From the **Expense Type Label** list, select (check) **Booking Fees**.
  - 8. Select **Overwrite Group**.

| Tax Adm            | ninistrati         | on                         |                 |         |                 |     |        |
|--------------------|--------------------|----------------------------|-----------------|---------|-----------------|-----|--------|
| Tax Authorities Ta | x & Reclaim Groups | Employee Related Configura | ations Export   | Reports | Fringe Benefits |     |        |
| 1 Group Name       | 2 Expense Types    | 3 Tax Rates 4 Reclair      | n Rates         |         |                 |     | $\leq$ |
| Effective Date:    | 03/30/2016         |                            | Overwrite G     | oup: 🔽  | $\mathbf{)}$    |     | <      |
| Expense Type       | e Label            |                            |                 |         |                 | U   | NK     |
| Booking Fees       |                    |                            |                 |         |                 | A 6 | round  |
| Bus                |                    |                            |                 |         |                 |     | 200    |
| Business Mea       | als (Attendees)    |                            | $\wedge \wedge$ |         |                 |     | 210    |

- 9. Click Next.
- 10. On the Tax Rates step of the Tax & Reclaim Groups tab, click New.
- 11. Complete the following fields:

| Field        | Value             |
|--------------|-------------------|
| Name         | 20%               |
| Entry        | Company Card      |
| Expense Type | GST or VAT Amount |
| Operator     | Greater Than      |
| Value        | 0.00 EUR          |

| Add Condition                                                                             |                                                    | x                                                                                                    |
|-------------------------------------------------------------------------------------------|----------------------------------------------------|----------------------------------------------------------------------------------------------------|
| Name: 20%                                                                                 |                                                    |                                                                                                    |
| Insert Remove                                                                             |                                                    | Amount                                                                                                    |
| Data Object/Operator           Image: Company Card           Greater Than           Value | Field/Value       SST or VAT Amount       0.00 EUR | Operation     Select the currency and enter the amount. Clic KOK to add to the Amount. Clic KOK to add to the Amount field.       Currency:     (EUR) Euro       (EUR) Euro        Amount:     0.00 |
|                                                                                           |                                                    | OK Cancel                                                                                                    |

#### 12. Click **OK**.

- 13. Click **New**.
- 14. Complete the following fields:

| Field        | Value             |
|--------------|-------------------|
| Name         | 0%                |
| Entry        | Company Card      |
| Expense Type | GST or VAT Amount |
| Operator     | Greater Than      |
| Value        | 0.00 EUR          |

| Add Condition                                        |                                                        |           | ×                                                                                                    |
|------------------------------------------------------|--------------------------------------------------------|-----------|----------------------------------------------------------------------------------------------------|
| Name: 0%                                             |                                                        |           |                                                                                                    |
| Insert Remove                                        |                                                        |           | Amount                                                                                                    |
| Data Object/Operator Company Card Greater Than Value | Field/Value         SST or VAT Amount         0.00 EUR | Operation | Select the currency and enter the<br>amount. Click OK to add to the<br>Amount field.<br>Currency:<br>(EUR) Euro<br>Amount:<br>0.00 |
|                                                      |                                                        |           | OK Cancel                                                                                                    |

It is important to create an expense type for **Booking Fees** in Central Reconciliation, which is not shared with Concur Expense. Otherwise, tax rate conditions will also be applied in Concur Expense based on the company card feed.

For more information, refer to the *Concur Expense: Value Added Tax / Tax Administration Setup Guide*.

- 15. Click **OK**.
- 16. Click Next.
- 17. (Optional) Edit the **Tax Code**(s) and **Rate Type**(s).

| Tax Administrati                                                                                    | on                                                       |  |             |             |             |                                |  |
|----------------------------------------------------------------------------------------------------|----------------------------------------------------------|--|-------------|-------------|-------------|--------------------------------|--|
| Tax Authorities Tax & Reclaim Groups Employee Related Configurations Export Reports Fringe Benefits |                                                          |  |             |             |             |                                |  |
| 1 Group Name 2 Expense Types                                                                        | 1 Group Name 2 Expense Types 3 Tax Rates 4 Reclaim Rates |  |             |             |             |                                |  |
| New Modify Remove                                                                                   |                                                          |  |             |             | _           |                                |  |
| Tax Condition Tax Code                                                                              |                                                          |  |             | Rate Type   |             |                                |  |
| 0%                                                                                                  |                                                          |  |             | Exempt/Zero |             |                                |  |
| 20%                                                                                                 |                                                          |  |             |             | Exempt/Zero | ~                              |  |
| Otherwise                                                                                           |                                                          |  | Exempt/Zero |             |             |                                |  |
|                                                                                                    |                                                          |  |             |             |             | Mileage<br>Partial<br>Standard |  |

- 18. Click Next.
- 19. (Optional) On the **Reclaim Rates** step, edit any reclaim conditions as desired.
- 20. Click Done.

#### Step Five: Update the Expense Entry Form

- To update the expense entry form:
  - 1. Click Administration > Expense > Forms and Fields.
  - 2. In the **Form Type** field, select *Expense Entry*.

|                                                                                                    |            | Field Name:               | Cou                  | ntry                           |       |
|----------------------------------------------------------------------------------------------------|------------|---------------------------|----------------------|--------------------------------|-------|
|                                                                                                    |            | Field Label:              | Cou                  | nto                            |       |
| Forms and Fields                                                                                                    |            |                           | 000                  | in j                           |       |
|                                                                                                    |            | Data Type:                |                      |                                |       |
| orm Type: Expense Entry                                                                                                    |            | Tool Tip:                 | _                    |                                |       |
| Forms Form Fields Fields C                                                                                                    | onnected   |                           | E De                 | aviend                         |       |
| Contra Contra Co |            |                           | _ Ke                 | quied                          |       |
| Modity Form Fields Remove                                                                                                    | Form Field |                           | Ha                   | is Line Separator After This F | Field |
| Form Field Name                                                                                                    | Column     | Control Type:             | Drop                 | -down List                     | ~     |
| Group Id                                                                                                    | CUSTO      | Default Value Type:       | Cop                  | y Down                         | ~     |
| Entity                                                                                                    | ORG_L      | Second Second Second      | Contract of          |                                |       |
| Business Unit                                                                                                    | ORG_L      | Copy Down Source:         | Employee             |                                |       |
| Department / Cost Centre                                                                                                    | ORG_L      | Field                     | Country of Residence |                                |       |
| Region                                                                                                    | ORG_L      |                           |                      | ind or recordence              |       |
| Project                                                                                                    | ORG_L      | Itemization Field Source: | Non                  | 0                              | ~     |
| Billable Expense                                                                                                    | CUSTO      | Access Rights             |                      |                                |       |
| Allocations                                                                                                    | ALLOC.     | Access lights             |                      |                                |       |
| Comment                                                                                                    | COMME      | Employee                  | Role:                | Read-only                      | ~     |
| Travel Allowance                                                                                                    | TRAVEL     | Approver                  | Polo                 | Dead ask                       |       |
| Personal Expense (do not reimbu                                                                                                    | IS_PER     | opprover                  | core.                | Read-only                      | -     |
| Reviewed                                                                                                    | RECEIF     | Expense Processor         | Role:                | Read-only                      | ~     |
| Send Back Expense?                                                                                                    | REJEC      |                           |                      |                                |       |
| Custom 40-Net of Tax Amount                                                                                                    | CUSTO      | Expense Processor Manager | Role:                | Read-only                      | ~     |
| Net Tax Amount                                                                                                    | NET_TA     | CR Processor              | Role                 | Hidden                         |       |
| Total Reclaim Adjusted Amount                                                                                                    | TOTAL      |                           |                      | ringgen                        |       |
| Country                                                                                                    | CTRY_      |                           |                      |                                |       |
| Custom 38-VAT Code                                                                                                    | CUSTO      |                           |                      |                                |       |
| Custom 39-Tax Reclaim Amount                                                                                                    | CUSTO      |                           |                      |                                |       |

3. Set the **Country** field to copy down from the **Employee** form.

- 4. Click Save.
- For more information, refer to the *Concur Expense: Forms and Fields Setup Guide*.

## Section 6: Troubleshooting

Use the information provided in the following scenarios to troubleshoot problems with Central Reconciliation.

#### No Lodge Account configured to use Request ID

In the event that the system can find no Lodge account type configured to use the Request ID for reconciliation:

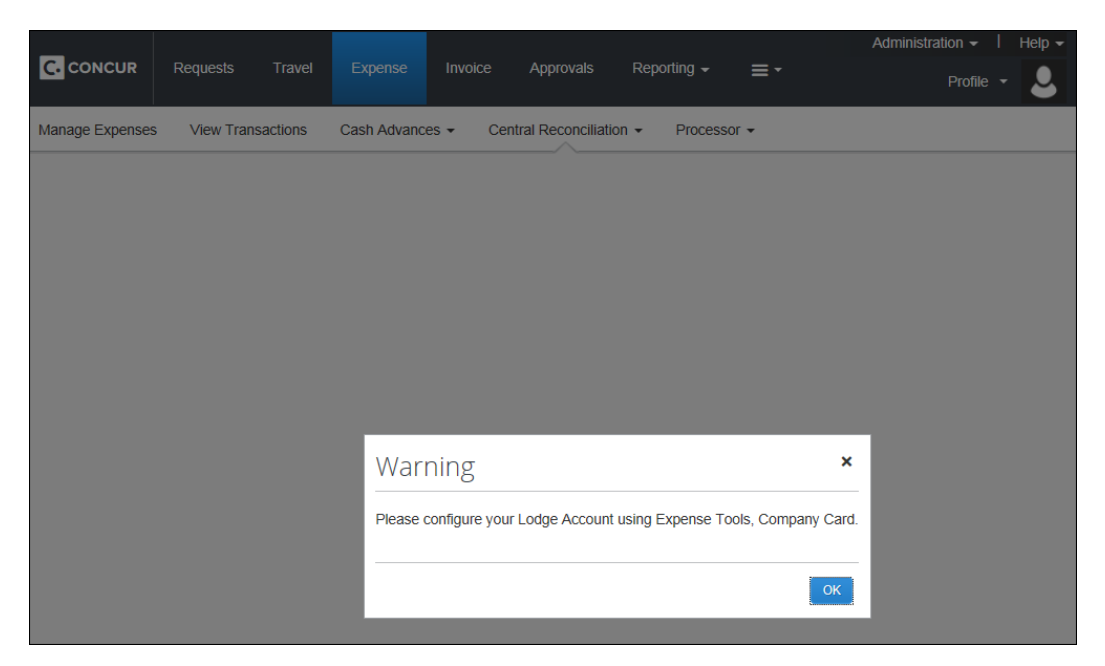

Ensure that the card account has the **Centrally Reconciled** check box selected (activated) and that the request id field is mapped.

#### Request ID is unavailable when configuring

In the event that the Request ID does not appear to be available:

| Configure Field Labels f                                                                                                    | or Lodge Account:                                                                                                    | US Lodge 🛛 🗙                                                                               |
|----------------------------------------------------------------------------------------------------|----------------------------------------------------------------------------------------------------|--------------------------------------------------------------------------------------------|
| Select the appropriate Lodge specification<br>the drop-down to indicate which field con-<br>transaction to the employee for expension<br>been created. | ion and then provide labels for each<br>intains the Employee ID or Reques<br>ing. If the Lodge specification isn't I | h of the desired fields. Use<br>t ID used for matching a<br>isted, verify that the job has |
| Select Lodge Import Format: AirPlus Lodge CDF 3                                                                                                    | .0                                                                                                    |                                                                                            |
| Specification Field Name                                                                                                    | Expense Field Label                                                                                                  | Field Type                                                                                 |
| CustomerRefValue1                                                                                                    | Request ID                                                                                                    | ~                                                                                          |
| CustomerRefValue10                                                                                                    |                                                                                                    | NONE                                                                                       |
| CustomerRefValue2                                                                                                    |                                                                                                    | Employee ID                                                                                |
| CustomerRefValue3                                                                                                    |                                                                                                    |                                                                                            |
| CustomerRefValue4                                                                                                    |                                                                                                    |                                                                                            |
| CustomerRefValue5                                                                                                    |                                                                                                    |                                                                                            |
| CustomerRefValue6                                                                                                    |                                                                                                    |                                                                                            |
| CustomerRefValue7                                                                                                    |                                                                                                    |                                                                                            |
| CustomerRefValue8                                                                                                    |                                                                                                    |                                                                                            |
| CustomerRefValue9                                                                                                    |                                                                                                    |                                                                                            |
|                                                                                                    |                                                                                                    |                                                                                            |
|                                                                                                    |                                                                                                    |                                                                                            |
|                                                                                                    |                                                                                                    |                                                                                            |
|                                                                                                    |                                                                                                    |                                                                                            |
|                                                                                                    |                                                                                                    | Save Cancel                                                                                |

- Ensure Concur Request is activated
- Ensure that the card account has the **Centrally Reconciled** check box selected (activated)

#### Matching: Invoice Cannot Be Created

When an invoice cannot be created when attempting a match:

| Unmatched Invoic       | es           |      |                                                         |                                                                     |  |  |  |  |
|------------------------|--------------|------|---------------------------------------------------------|---------------------------------------------------------------------|--|--|--|--|
| Last Segment 2009      |              | ~    | Filter Type                                             | *                                                                   |  |  |  |  |
| From Date              |              |      | To Date                                                 |                                                                     |  |  |  |  |
|                        |              |      |                                                         |                                                                     |  |  |  |  |
| Invoice Number         | Invoice Date | War  | ning                                                    | × Tra                                                               |  |  |  |  |
| (H) 000006001          | 07/30/2009   | The  | Invoice creation failed because some exceptions with re | on failed because some exceptions with red flag have been generated |  |  |  |  |
| ■ 000006002            | 07/30/2009   | duri | during the Invoice save or submit.                      |                                                                     |  |  |  |  |
| ⊞ 000006008            | 07/30/2009   |      |                                                         |                                                                     |  |  |  |  |
| B 000006010 07/30/2009 |              |      | ок                                                      |                                                                     |  |  |  |  |
| (B)                    |              |      |                                                         |                                                                     |  |  |  |  |

- Ensure report save or submit audit rules are not preventing the creation of an Invoice
- Ensure that expense types are defined
- Ensure that expense types have account codes

#### Reconciliation of Invoice to Request Fails

In the event that the request cannot be mapped to the invoice:

- **Merchant Code Mapping:** The corresponding transaction must be matched to an expense type, and that expense type must be activated for the Central Reconciliation policy.
- **Exchange Rates & Currency:** Check to see that the exchange rate is active for the transaction currency and the employee (Request ID owner).
- **Exceptions Fired:** A reconciled invoice will automatically become unmatched if an audit rule exception fires at the Report Submit event ensure that the audit rule specifically excludes reports of the type Report Type = CR (Central Reconciliation).
- **Request ID:** Check to be sure the Request ID is correct.

Ф